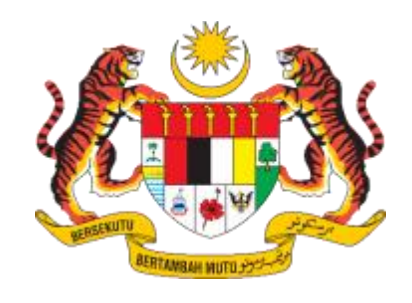

# DXXX

# DOKUMEN

# MANUAL PENGGUNA SISTEM

# ELECTRONIC TRADE UNION INFORMATION SYSTEM

# (e-TUIS)

### PENYATA TAHUNAN KESATUAN (BORANG N)

| NAMA AGENSI       | • • | JABATAN HAL EHWAL KESATUAN KERJA (JHEKS) |
|-------------------|-----|------------------------------------------|
| NAMA AGENSI INDUK | • • | KEMENTERIAN SUMBER MANUSIA (KESUMA)      |
| TARIKH DOKUMEN    | :   | 11.4.2025                                |
| VERSI DOKUMEN     | •   | 3.0                                      |

|                     | Tajuk Dokumen:<br>Manual Pengguna Siste<br>(Borang N) | em (e-TUIS) - Modul Penya | ata Tahunan Kesatuan | <b>Ö</b> -TUIS |
|---------------------|-------------------------------------------------------|---------------------------|----------------------|----------------|
| RECORDER WITH STORE | Tahap Keselamatan:<br>Terbuka                         | No. Dokumen:              | Versi:<br>3.0        |                |

# KANDUNGAN

| 1.0 | PENDAHULUAN                             | 2 |
|-----|-----------------------------------------|---|
|     | 1.1 Objektif                            | 2 |
|     | 1.2 Kategori Pengguna                   | 2 |
|     | 1.3 Identiti Projek                     | 3 |
| 2.0 | LANGKAH PENGGUNAAN                      | 4 |
|     | 2.1 Log Masuk                           | 6 |
|     | 2.2 Permohonan Penyata Tahunan Kesatuan | 8 |

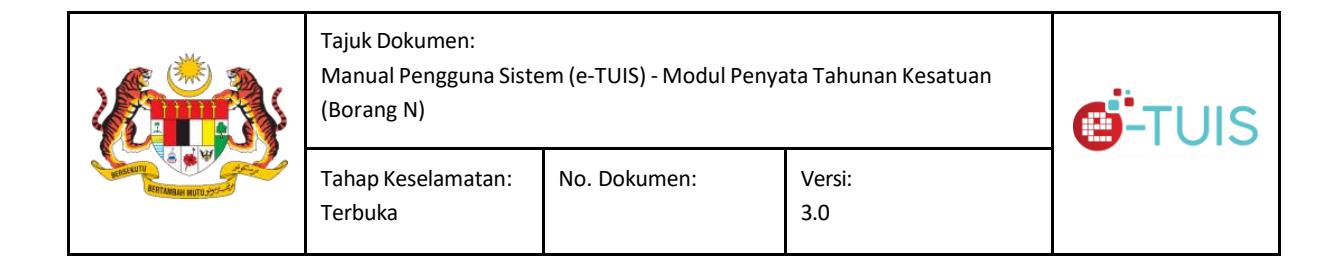

#### 1.0 PENDAHULUAN

e-TUIS (*Electronic Trade Union Information System*) adalah sebuah aplikasi integrasi antara portal e-TUIS, JHEKS (Jabatan Hal Ehwal Kesatuan Sekerja) & KESUMA (Kementerian Sumber Manusia). Portal ini merupakan usaha pihak KESUMA dalam menawarkan perkhidmatannya secara dalam talian kepada kumpulan sasarannya, JHEKS dan Kesatuan Sekerja.

#### 1.1 **Objektif**

Tujuan manual pengguna ini adalah untuk menyediakan garis panduan untuk pengguna menggunakan sistem e-TUIS.

#### 1.2 Kategori Pengguna

| Kategori Pengguna | Keterangan                                                                     |
|-------------------|--------------------------------------------------------------------------------|
| Kesatuan Sekerja  | Pengguna berdaftar yang ingin mengakses Sistem<br>e-TUIS melalui portal JHEKS. |

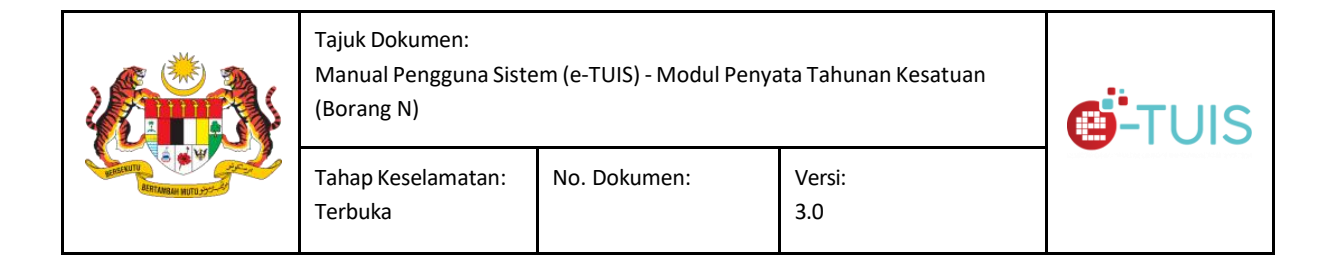

#### 1.3 Identiti Projek

Glosari yang akan terlibat di dalam manual pengguna ini ada seperti jadual di bawah:

| Abreviasi | Keterangan                         |
|-----------|------------------------------------|
| JHEKS     | Jabatan Hal Ehwal Kesatuan Sekerja |
| KESUMA    | Kementerian Sumber Manusia         |

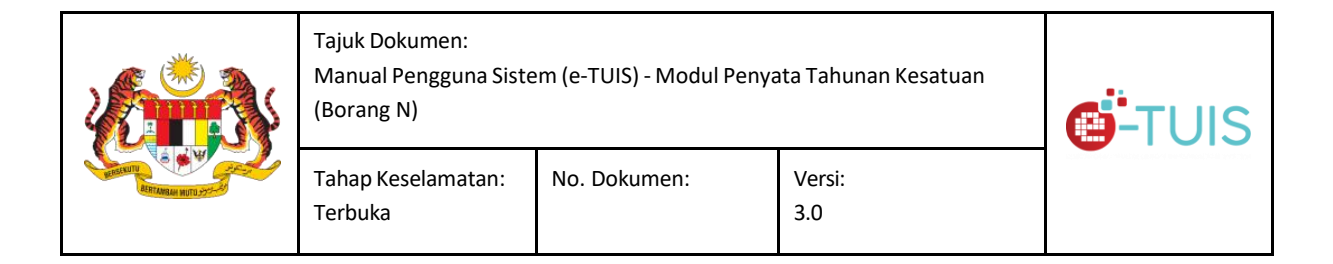

#### 2.0 LANGKAH PENGGUNAAN

#### 2.1 LOG MASUK

Kesatuan Sekerja (Setiausaha Penaja) hendaklah log masuk ke dalam sistem e-TUIS menggunakan ID Pengguna dan Kata Laluan yang telah didaftar. Sistem e-TUIS boleh diakses pada URL <u>https://e-tuis.jheks.gov.my/login</u>.

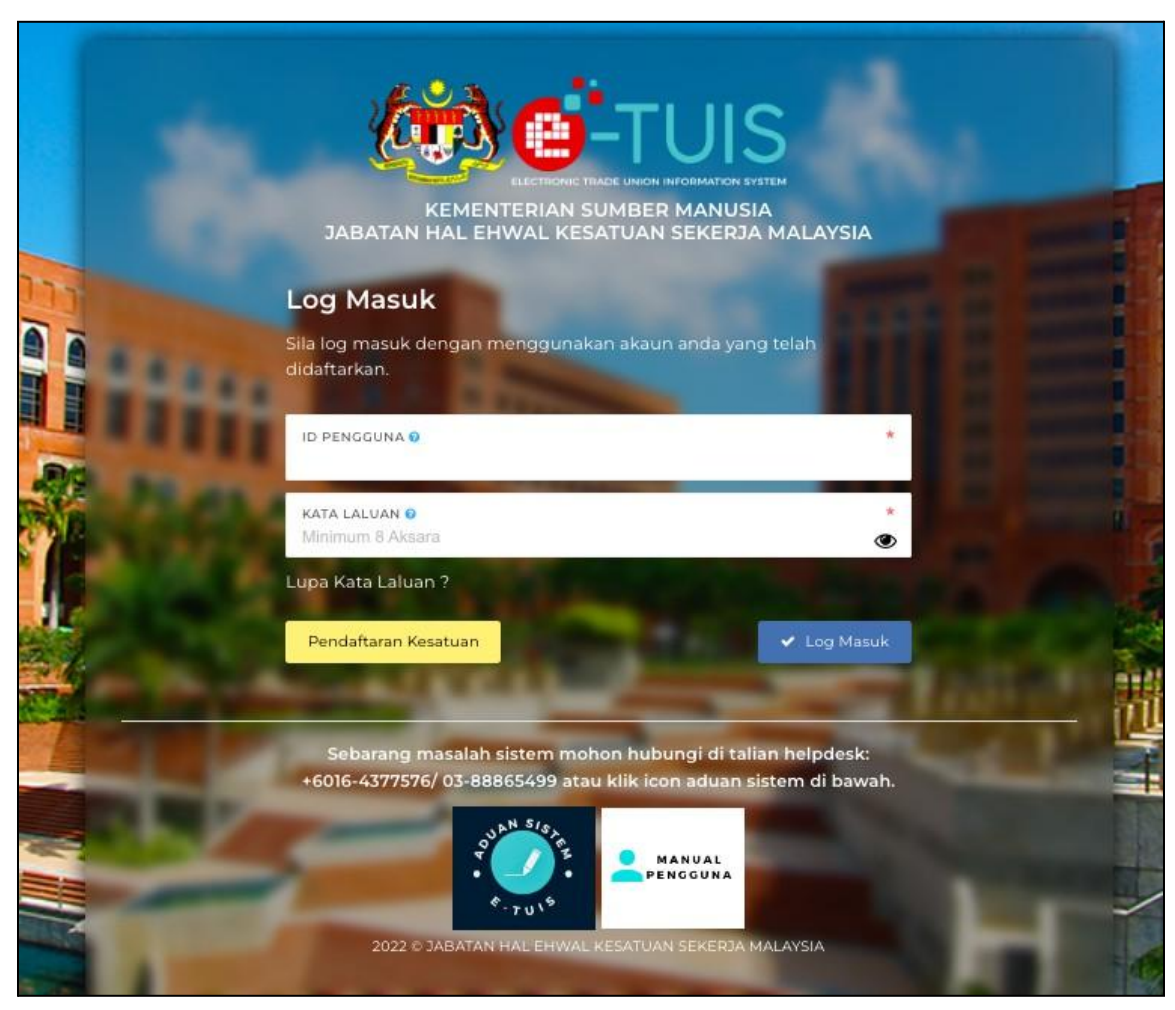

Paparan Halaman Log Masuk

| Tajuk Dokumen:<br>Manual Pengguna Siste<br>(Borang N) | m (e-TUIS) - Modul Penya | ata Tahunan Kesatuan | <b>Ö</b> -TUIS |
|-------------------------------------------------------|--------------------------|----------------------|----------------|
| Tahap Keselamatan:<br>Terbuka                         | No. Dokumen:             | Versi:<br>3.0        |                |

#### 2.2 Permohonan Penyata Tahunan Kesatuan

| <b>Ö</b> -TUIS                |                                                                                                    | 🚱 Bahasa Melayu 👻                           | THE STEVEDORES EMPLOYERS ASSOCIATION              | COLIATION PENANG AND PROVINCE WELLESLEY        |
|-------------------------------|----------------------------------------------------------------------------------------------------|---------------------------------------------|---------------------------------------------------|------------------------------------------------|
| 🏦 PAPARAN UTAMA               | PAPARAN UTAMA                                                                                       |                                             |                                                   | 🛓 🛐 🏥 🖹 🍃 😰 🔍 🕒                                |
| SORANG B YANG DIHANTAR        |                                                                                                    |                                             |                                                   |                                                |
| E PENDAFTARAN BARU <          | Selamat Datang THE STEVEDOR                                                                         | es employe                                  | rs association penar                              | NG AND PROVINCE                                |
| C PENGGABUNGAN                | WELLESLEY                                                                                           |                                             |                                                   |                                                |
| 🛗 CUTI TANPA REKOD (ECTR4U) < | Tarikh log masuk terakhir adalah 14 April 2025.                                                     |                                             |                                                   |                                                |
| 🖉 PINDAAN <                   | Q Kasatuan Profil                                                                                   |                                             |                                                   | Status Panaguna - Aktif                        |
| 曫 PERUBAHAN PEGAWAI/PEK <     | V Resatuan Profil                                                                                   |                                             |                                                   | Status Pengguna : Aktir                        |
| 💿 KEWANGAN 🧹                  |                                                                                                    |                                             |                                                   |                                                |
| 🖉 PEMBUBARAN & PEMBATAL <     | THE STEVEDORE EMPLOYEES' ASSOCIATION PENANG AI<br>ALAMAT : TINGKAT 4, LOT 04 BANGUNAN TABUNG HAJI L | ND PROVINCE WELLESL<br>OT 50 JALAN GREEN HA | <b>EY</b><br>LL, 10200, Georgetown, Pulau Pinang, |                                                |
| Q SIASATAN <                  | NO. TELEFON : 042615091<br>EMEL : KS00024@getnada.com                                               |                                             |                                                   |                                                |
|                               | MAKLUMAT ASAS KESATUAN SEKERJA                                                                      |                                             |                                                   |                                                |
|                               | Nama kesatuan<br>The stevedore employees' association penang A                                      | AND PROVINCE WELLESLE                       | Ŷ                                                 | waktu nama kesatuan dikemaskini:<br>2024-09-20 |

Paparan Halaman setelah Log Masuk

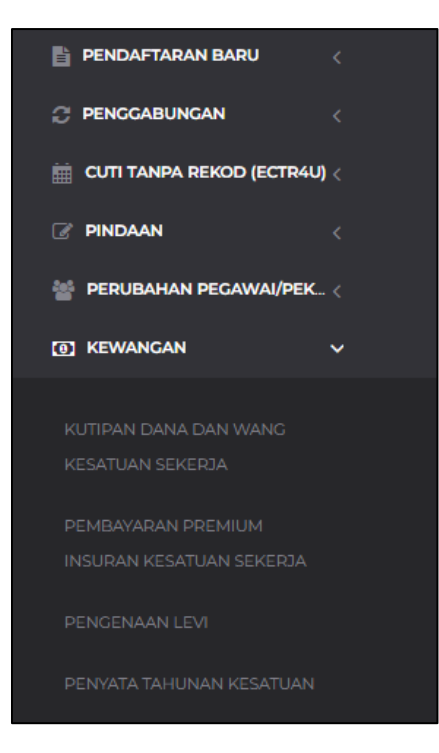

Klik pada tab menu tepi kemudian pilih **'Kewangan'**. Seterusnya, pilih **'Penyata Tahunan Kesatuan'** 

| Tajuk Dokumen:<br>Manual Pengguna Siste<br>(Borang N) | m (e-TUIS) - Modul Penya | ata Tahunan Kesatuan | <b>Ö</b> -TUIS |
|-------------------------------------------------------|--------------------------|----------------------|----------------|
| Tahap Keselamatan:<br>Terbuka                         | No. Dokumen:             | Versi:<br>3.0        |                |

| <b>Ö</b> -TUIS                | Bahasa Melayu      THE STEVEDORES EMPLOYERS ASSOCIATION PENANG AND PROVINCE WELLESLEY     THE STEVEDORE EMPLOYEES ASSOCIATION PENANG AND PROVINCE WELLESLEY |
|-------------------------------|----------------------------------------------------------------------------------------------------|
| 📅 PAPARAN UTAMA               | paparan utama 🔰 kewangan 🔰 penyata kewangan 🗦 juruaudit luar 🔰 🛃 🚺 🚺 🔯 📿 🤤                                                                                  |
| BORANG B YANG DIHANTAR        | Senarai Penyata Tahunan Kesatuan - Kesatuan Sekerja                                                                                                    |
| 🖹 PENDAFTARAN BARU 🧹          | Pengurusan permohonan Penyata Tahunan boleh dilakukan melalui jadual di bawah                                                                               |
| $\mathcal C$ penggabungan <   |                                                                                                    |
| 🛗 CUTI TANPA REKOD (ECTR4U) < | + Pemohonan Baru                                                                                                    |
| C PINDAAN <                   |                                                                                                    |
| 👑 PERUBAHAN PEGAWAI/PEK <     | BIL, NAMA KESATUAN JENIS ENTITI CAWANGAN PERMOHONAN CITUS SURAT / LAMPIRAN TINDAKAN                                                                         |
| 🗵 KEWANGAN 🗸 🗸                | 1 THE STEVEDORE Kesatuan Induk - Borang N Draf Q. Lihat                                                                                                    |
|                               | EMPLOYEES<br>ASSOCIATION PENANG<br>AND PROVINCE<br>WELLESLEY                                                                                                |
|                               |                                                                                                    |
|                               | 2 IHE STEVELOKE Kesatuan induk 20/03/2025 Borng Kullus Quina<br>EMPLOYEES'<br>ASSOCIATION PENANG<br>AND PROVINCE                                            |

Paparan Halaman Senarai Penyata Tahunan Kesatuan - Kesatuan Sekerja

| WELLESLEY | THE STEVEDORE<br>EMPLOYEES'<br>ASSOCIATION PENANG<br>AND PROVINCE<br>WELLESLEY | Kesatuan | Induk | - | Borang N Draf<br>JL Lulus | Q Lihat |
|-----------|--------------------------------------------------------------------------------|----------|-------|---|---------------------------|---------|
|-----------|--------------------------------------------------------------------------------|----------|-------|---|---------------------------|---------|

Paparan halaman apabila Borang Juruaudit Luar sudah diluluskan

Pengguna perlu melengkapkan Borang Juruaudit Luar terlebih dahulu dan mendapat kelulusan bersama lampiran dokumen **'Surat Lulus JL - Bertauliah'** sebelum membuat permohonan bagi Borang N - Penyata Tahunan Kesatuan.

|                       | Tajuk Dokumen:<br>Manual Pengguna Siste<br>(Borang N) | m (e-TUIS) - Modul Penya | ata Tahunan Kesatuan | <b>Ö</b> -TUIS |
|-----------------------|-------------------------------------------------------|--------------------------|----------------------|----------------|
| Altransie Hitti Syn-A | Tahap Keselamatan:<br>Terbuka                         | No. Dokumen:             | Versi:<br>3.0        |                |

| Borang N Draf | 🛓 Surat Lulus JL Bertauliah | Q Lihat            |
|---------------|-----------------------------|--------------------|
| JL Lulus      |                             | 🕼 Kemaskini Borang |
|               |                             |                    |

Pengguna perlu klik butang **'Kemaskini Borang'** dan melengkapkan maklumat-maklumat yang diperlukan.

| <b>Ö</b> -TUIS                                 | Bahasa Melayu      THE STEVEDORES EMPLOYERS ASSOCIATION PENANG AND PROVINCE WELLESLEY     THE STEVEDORE EMPLOYEES ASSOCIATION PENANG AND PROVINCE WELLESLEY |
|------------------------------------------------|----------------------------------------------------------------------------------------------------|
| 👚 PAPARAN UTAMA                                | paparan utama 🔸 KEWANGAN 🔸 PENYATA KEWANGAN 🔸 KESATUAN SEKERJA 🚺 👔 👘 🚺 🔍 Q 😁                                                                                |
| BORANC B YANG DIHANTAR                         | Penyata Kewangan & Penyata Tahunan Kesatuan                                                                                                    |
| 📋 PENDAFTARAN BARU 🧹                           | Sila lengkapkan semua maklumat berikut mengikut turutan dan arahan yang dipaparkan.                                                                         |
| C PENGGABUNGAN                                 |                                                                                                    |
| 🛗 CUTI TANPA REKOD (ECTR4U) <                  |                                                                                                    |
| 🕼 PINDAAN 🧹                                    |                                                                                                    |
| 👕 PERUBAHAN PEGAWAI/PEK <                      | Muatnaik Fail                                                                                                    |
| 🖾 KEWANGAN 🗸 🗸                                 | Sorang JL & N - Penyata lahunan Z Isi Borang Dokumen yang telah ditandatangani boleh dimuat naik semula bagi tujuan simpanan rekod.                         |
| KUTIPAN DANA DAN WANG<br>KESATUAN SEKERJA      | Borang N Penyata Tahunan.                                                                                                    |
| PEMBAYARAN PREMIUM<br>INSURAN KESATUAN SEKERJA |                                                                                                    |
| PENGENAAN LEVI                                 | ✓ Hantar                                                                                                    |
| PENYATA TAHUNAN KESATUAN                       |                                                                                                    |

Paparan Halaman 'Penyata Kewangan & Penyata Tahunan Kesatuan'

|  | Tajuk Dokumen:<br>Manual Pengguna Sistem (e-TUIS) - Modul Penyata Tahunan Kesatuan<br>(Borang N) |              |               | <b>Ö</b> -TUIS |
|--|--------------------------------------------------------------------------------------------------|--------------|---------------|----------------|
|  | Tahap Keselamatan:<br>Terbuka                                                                    | No. Dokumen: | Versi:<br>3.0 |                |

| 🗙 Borang JL & N - Penyata Tahunan | 🕼 Isi Borang |
|-----------------------------------|--------------|
|                                   |              |

Pengguna perlu klik butang **'Isi Borang'** bagi melengkapkan maklumat-maklumat di dalam Borang JL & N - Penyata Tahunan.

| PAPARAN UTAMA 🔸 KEWANGAN 🔸 PENYATA                                           | KEWANGAN 🔸 KESATUAN SEKERJA                                                                                                    |                          |  |  |  |  |
|------------------------------------------------------------------------------|----------------------------------------------------------------------------------------------------|--------------------------|--|--|--|--|
| Borang N dan Penyata K<br>Akta Kesatuan Sekerja, 1959 (Seksyen 56(1) dan Per | ewangan<br><sup>aturan 28)</sup>                                                                                               |                          |  |  |  |  |
| <ul><li>✓ PERMOHONAN JURUAUDIT LUAR X PENY</li><li>X PENGESAHAN</li></ul>    | ATA TAHUNAN X ANGGOTA X PENYATA "1" ✓ PENYATA "2" (I) ✓ PENY                                                                   | ata "2" (II) 	✔ SEKURITI |  |  |  |  |
| PENYATA TAHUNA                                                               | PENYATA TAHUNAN YANG DITETAPKAN DI BAWAH SEKSYEN 56(1) AKTA KESATUAN SEKERJA DAN PERATURAN 28<br>BAGI TAHUN BERAKHIR 31 HB MAC |                          |  |  |  |  |
| TAHUN *                                                                      | 2025                                                                                                    |                          |  |  |  |  |
| NAMA KESATUAN SEKERJA                                                        | THE STEVEDORE EMPLOYEES' ASSOCIATION PENANG AND PROVINCE WELLES                                                                | SLEY                     |  |  |  |  |

Setelah pengguna klik butang, lapan tab dipaparkan pada paparan halaman:

- Permohonan Juruaudit Luar
- Penyata Tahunan
- Anggota

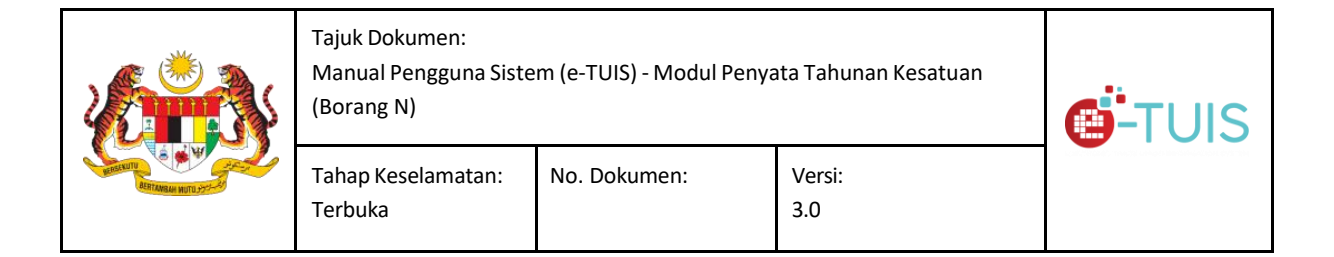

- Penyata "1"
- Penyata "2"(I)
- Penyata "2"(II)
- Sekuriti Pengesahan

| PAPARAN UTAMA 💙 KEWANGAN 💙 PENYATA                                                                                             | KEWANGAN > KESATUAN SEKERJA                                            | ■               |  |  |  |  |
|----------------------------------------------------------------------------------------------------|------------------------------------------------------------------------|-----------------|--|--|--|--|
| Borang N dan Penyata K<br>Akta Kesatuan Sekerja, 1959 (Seksyen 56(1) dan Pe                                                    | ewangan<br><sup>aturan 28)</sup>                                       |                 |  |  |  |  |
| <ul> <li>✓ PERMOHONAN JURUAUDIT LUAR</li> <li>X PENGESAHAN</li> </ul>                                                          | ATA TAHUNAN 🗶 ANGGOTA 🗶 PENYATA "1" 🖌 PENYATA "2" (I) 🖌 PENYATA "2" \\ | (II) 🗸 SEKURITI |  |  |  |  |
| PENYATA TAHUNAN YANG DITETAPKAN DI BAWAH SEKSYEN 56(1) AKTA KESATUAN SEKERJA DAN PERATURAN 28<br>BAGI TAHUN BERAKHIR 31 HB MAC |                                                                        |                 |  |  |  |  |
| TAHUN *                                                                                                    | 2025                                                                   |                 |  |  |  |  |
| NAMA KESATUAN SEKERJA                                                                                                    | THE STEVEDORE EMPLOYEES' ASSOCIATION PENANG AND PROVINCE WELLESLEY     |                 |  |  |  |  |

#### Paparan Halaman Penyata Tahunan.

| Pengguna perlu mele                                                      | ngkapkan sei              | mua makluma          | at bertanda ( *             | ).                    |
|--------------------------------------------------------------------------|---------------------------|----------------------|-----------------------------|-----------------------|
| PAPARAN UTAMA 🔸 KEWANGAN 🔸 PENYA                                         | FA KEWANGAN 🔸 KESATUAN S  | EKERJA               |                             |                       |
| Borang N dan Penyata<br>Akta Kesatuan Sekerja, 1959 (Seksyen 56(1) dan 1 | Kewangan<br>Peraturan 28) |                      |                             |                       |
| <ul> <li>✓ PERMOHONAN JURUAUDIT LUAR</li> <li>X PENGESAHAN</li> </ul>    | NYATA TAHUNAN 🛛 🗙 ANGG    | OTA X PENYATA "1"    | ✓ PENYATA "2" (I) ✓ PENYATA | *"2" (II) 	✔ SEKURITI |
|                                                                          | KLASIFIKASI ANGGOTA       | MENGIKUT FAEDAH MELA | LUI BANGSA DAN JANTINA      |                       |
| LELAKI                                                                   | Melayu 0                  | Cina 0               | India 0                     | Lain-lain 0           |
| PEREMPUAN*                                                               | Melayu 0                  | Cina 0               | India 0                     | Lain-lain 0           |
| JUMLAH KESELURUHAN*                                                      | Melayu 0                  | Cina 0               | India 0                     | Lain-lain 0           |

Paparan Halaman Anggota

| Tajuk Dokumen:<br>Manual Pengguna Siste<br>(Borang N) | <b>Ö</b> -TUIS         |                    |  |
|-------------------------------------------------------|------------------------|--------------------|--|
| Tahap Keselamatan:<br>Terbuka                         | No. Dokumen:           | Versi:<br>3.0      |  |
| KLASIFIKASI ANGGOTA N                                 | 1ENGIKUT FAEDAH MELALU | JI KEWARGANEGARAAN |  |

| 🕂 Tamba | h Kewarganegaraan          |                 |                  |          |   |
|---------|----------------------------|-----------------|------------------|----------|---|
| BIL 🔺   | KEWARGANEGARAAN            | JUMLAH LELAKI 🙄 | JUMLAH PEREMPUAN | TINDAKAN |   |
|         |                            | TIADA DATA      |                  |          |   |
| Papar   | an 0 hingga 0 dari 0 rekod |                 |                  | <        | > |

Paparan Halaman Anggota

Pada tab **'Anggota'**, pengguna perlu melengkapkan maklumat klasifikasi anggota mengikut faedah melalui bangsa dan jantina serta klasifikasi anggota mengikut faedah melalui kewarganegaraan. Sila letak nilai **'0'** sekiranya tiada bilangan bagi bangsa tersebut. Setiap ruangan perlu diisi sebelum klik butang **'Seterusnya'**.

|  | Tajuk Dokumen:<br>Manual Pengguna Siste<br>(Borang N) | <b>Ö</b> -TUIS |               |
|--|-------------------------------------------------------|----------------|---------------|
|  | Tahap Keselamatan:<br>Terbuka                         | No. Dokumen:   | Versi:<br>3.0 |

| paparan utama > kewancan > p<br>Borang N dan Penya<br>Akta Kesatuan Sekerja, 1959 (Seksyen 56(1) | enyata kewangan 🔸 kesatuan sekerja<br>ta Kewangan<br>dan Peraturan 28) |                                                                                                    |            |
|--------------------------------------------------------------------------------------------------|------------------------------------------------------------------------|----------------------------------------------------------------------------------------------------|------------|
| <ul> <li>PERMOHONAN JURUAUDIT LUAR</li> <li>PENGESAHAN</li> </ul>                                | 🕻 PENYATA TAHUNAN 🗙 ANGGOTA                                            | ★ PENYATA "1"                                                                                            | ✓ SEKURITI |
|                                                                                                  | (i) JUMLAH PENYATA F                                                   | PENERIMAAN DAN PEMBAYARAN                                                                                |            |
| PENERIMAAN                                                                                       | RM sen                                                                 | PEMBAYARAN                                                                                               | RM sen     |
| BAKI PADA AWAL TAHUN<br>FEE MASUK                                                                |                                                                        | GAJI, ELAUN-ELAUN DAN PERBELANJAAN PEGAWAI-<br>PEGAWAI<br>GAJI, ELAUN-ELAUN DAN PERBELANJAAN PERTUBUHAN. |            |

Paparan Halaman Penyata "1"

Pada tab '**Penyata "1"**', terdapat dua perkara yang perlu dilengkapkan oleh pengguna iaitu:

(i) Jumlah Penyata Penerimaan dan Pembayaran

(ii) Jumlah Penyata Aset-aset dan Liabiliti-liabiliti pda 31HB MAC XXXX

Setiap ruangan perlu diisi sebelum klik butang 'Seterusnya'.

|  | Tajuk Dokumen:<br>Manual Pengguna Siste<br>(Borang N) | <b>Ö</b> -TUIS |               |
|--|-------------------------------------------------------|----------------|---------------|
|  | Tahap Keselamatan:<br>Terbuka                         | No. Dokumen:   | Versi:<br>3.0 |

| PAPARAN UTAMA > KEWANGAN ><br>Borang N dan Peny<br>Akta Kesatuan Sekerja, 1959 (Seksyen 5 | PENYATA KEWANGAN > K<br>Yata Kewangan<br>5(1) dan Peraturan 28) | ESATUAN SEKERJA |               |                   | <b>4 3</b>         |            |
|-------------------------------------------------------------------------------------------|-----------------------------------------------------------------|-----------------|---------------|-------------------|--------------------|------------|
| <ul> <li>PERMOHONAN JURUAUDIT LUAR</li> <li>X PENGESAHAN</li> </ul>                       | X PENYATA TAHUNAN                                               | X ANGGOTA       | X PENYATA "1" | ✓ PENYATA "2" (I) | ✓ PENYATA "2" (II) | ✓ SEKURITI |
| NAMA FIRMA                                                                                | Sentinel Audit                                                  | Services        |               |                   |                    |            |
| NO PENDAFTARAN FIRMA                                                                      | AF-778899                                                       |                 |               |                   |                    |            |
| BENDAHARI / PEGAWAI YANG<br>BERTANGGUNGJAWAB BAGI AKAUN                                   |                                                                 |                 |               |                   |                    |            |
| DITANDATANGANI DAN DI ISYTIHARI                                                           | (AN OLEH                                                        |                 |               |                   |                    |            |

Paparan Halaman Pengesahan

Pada tab **'Pengesahan'**, pengguna perlu melengkapkan semua maklumat bertanda (\*) dan klik butang **'Simpan'** apabila selesai melengkapkan semua maklumat.

| <ul> <li>Borang JL &amp; N - Penyata</li> </ul> | Tahunan |              |
|-------------------------------------------------|---------|--------------|
|                                                 | 🔒 Cetak | 🕼 Isi Borang |
|                                                 |         |              |

| Tajuk Dokumen:<br>Manual Pengguna Sistem (e-TUIS) - Modul Penyata Tahunan Kesatuan<br>(Borang N) |              |               | <b>Ö</b> -TUIS |
|--------------------------------------------------------------------------------------------------|--------------|---------------|----------------|
| Tahap Keselamatan:<br>Terbuka                                                                    | No. Dokumen: | Versi:<br>3.0 |                |

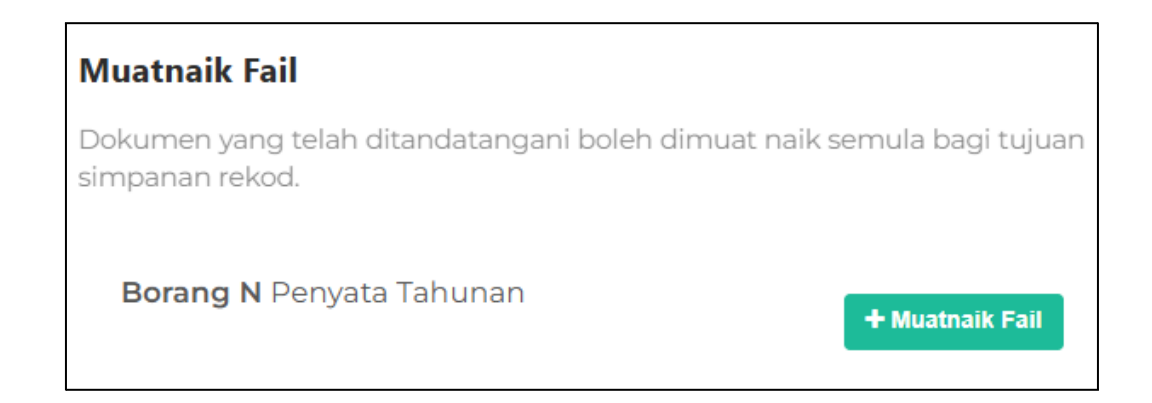

Selepas selesai melengkapkan maklumat pada Borang JL & N - Penyata Tahunan, pengguna perlu mencetak borang tersebut dan muatnaik borang yang telah dicetak.

| ✓ Borang JL & N - Penyata Tahunan Getak Isi Borang | Muatnaik Fail<br>Dokumen yang telah ditandatangani boleh dimuat naik semula bagi tujuan<br>simpanan rekod.<br>Borang N Penyata Tahunan<br>+ Muatnaik Fail |
|----------------------------------------------------|----------------------------------------------------------------------------------------------------|
| ✓ Borang JL & N - Penyata                          | a Tahunan                                                                                                    |

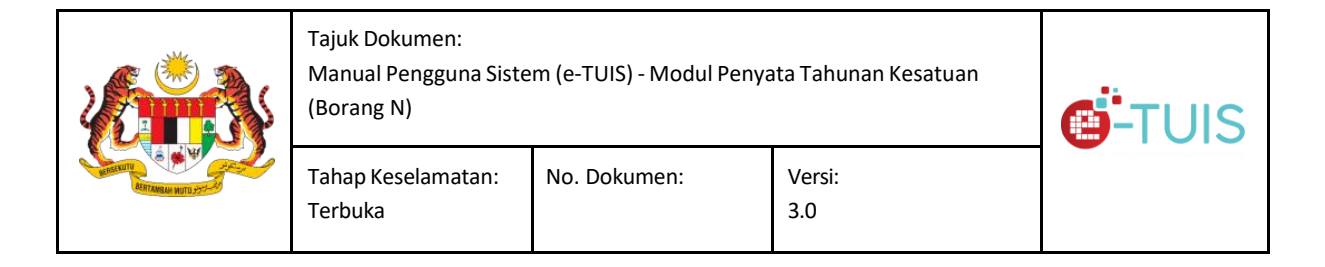

Selepas selesai memuatnaik dokumen, pengguna perlu mencetak semula Borang JL & N - Penyata Tahunan. Pengguna perlu memastikan terdapat ikon **'mangga terbuka'** selepas mencetak dan sebelum hendak klik butang **'Hantar'** 

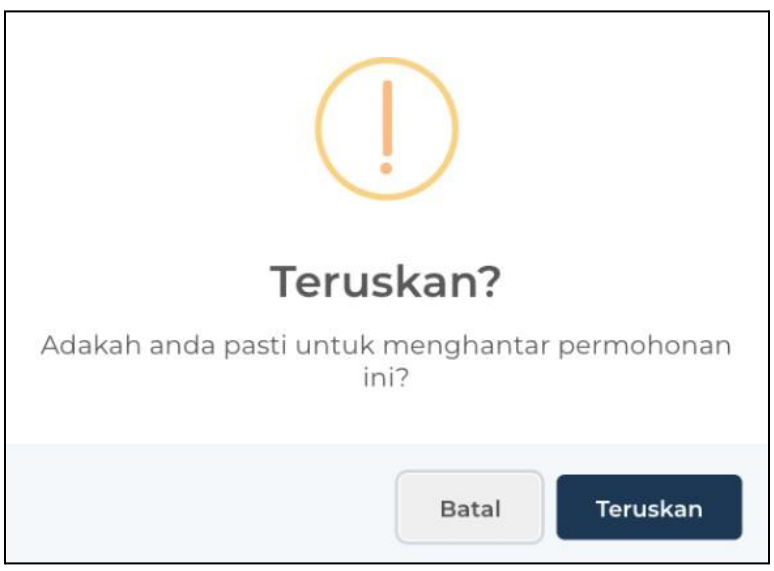

Pop-up notifikasi 'Teruskan' akan dipaparkan

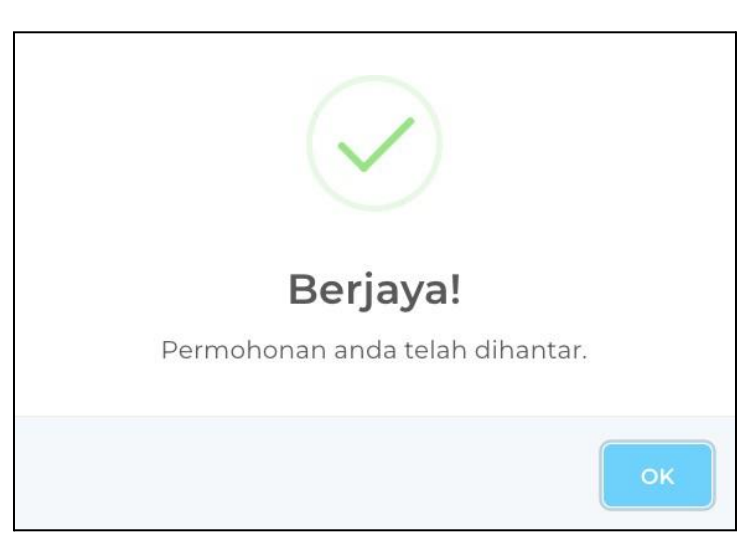

Paparan Halaman apabila permohonan berjaya dihantar

Pop-up akan keluar selepas permohonan berjaya dihantar.

|                                                                                                    | Tajuk Dokumen:<br>Manual Pengguna Siste<br>(Borang N) | juk Dokumen:<br>anual Pengguna Sistem (e-TUIS) - Modul Penyata Tahunan Kesatuan<br>orang N) |               |  |
|----------------------------------------------------------------------------------------------------|-------------------------------------------------------|---------------------------------------------------------------------------------------------|---------------|--|
| And the second second s | Tahap Keselamatan:<br>Terbuka                         | No. Dokumen:                                                                                | Versi:<br>3.0 |  |

| 🔒 Cetak | ± Excel ± PDF            |                 |                        |        | Carian   |          |
|---------|--------------------------|-----------------|------------------------|--------|----------|----------|
| BIL. ^  | SUBJEK                   | O DIHANTAR OLEH | TARIKH / MASA          | STATUS |          | TINDAKAN |
| 1       | Penyata Tahunan Kesatuan | Sistem e-TUIS   | 06/10/2022 05:34<br>PM | Belur  | n Dibaca | Q Lihat  |

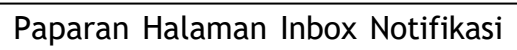

| Penyata Tahunan Kesatuan                                                                                                    |
|----------------------------------------------------------------------------------------------------|
| Salam Negaraku Malaysia,                                                                                                    |
| Tuan/ Puan,                                                                                                    |
| Permohonan tuan/puan telah diterima. Sila kemukakan dokumen<br>(secara fizikal) dalam tempoh 7 hari dari tarikh hari ini.        |
| • Maklumat asas kesatuan                                                                                                    |
| <ul> <li>Bilangan anggota semasa Kesatuan</li> </ul>                                                                             |
| <ul> <li>Pecahan ahli mengikut jantina dan bangsa</li> </ul>                                                                     |
| • Penyata "1"                                                                                                    |
| (i)Penyata penerimaan dan pembayaran,                                                                                            |
| (ii)Penyata aset-aset dan liabiliti-liabiliti (PENYATA KEWANGAN)                                                                 |
| • Penyata "2" Pertukaran pegawai-pegawai yang dibuat sepanjang tahun, (i)pegawai-pegawai yang meninggalkan jawatan, (ii)pegawai- |
| Pengisyhtiharan auditor                                                                                                    |
| <ul> <li>Senarai sekuriti-sekuriti – nengesahan oleh Maiistret (Pesuruhiaya)</li> </ul>                                          |
| Sumpah)                                                                                                    |
| • Surat kelulusan Juruaudit Luar                                                                                                 |
| Permohonan tanpa mengemukakan dokumen fizikal ke pejabat                                                                         |
| JHEKS dalam masa yang ditetapkan akan ditolak.                                                                                   |
| Sekian, terima kasih.                                                                                                    |
| e-TUIS Staging                                                                                                    |

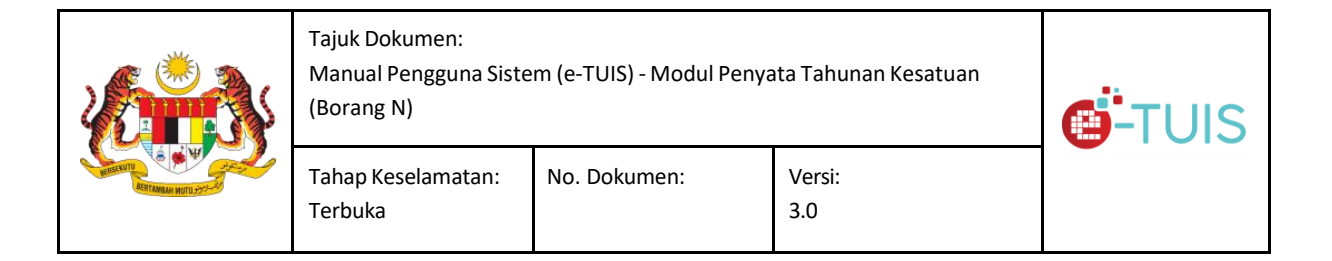

Notifikasi kepada Kesatuan Sekerja untuk mengemukakan dokumen (secara fizikal) dalam tempoh 7 hari dari tarikh permohonan berjaya dihantar. Permohonan tanpa mengemukakan dokumen fizikal ke pejabat JHEKS dalam masa yang ditetapkan akan ditolak.

#### Menjawab Kuiri

Pengguna akan mendapat sebuah email Serahan Kuiri.

#### gambar email tersebut

Klik pada modul Borang B. Kemaskini maklumat atau muat naik dokumen berkenaan seperti yang disenaraikan dalam email kesatuan.

#### gambar hantar

Klik pada butang cetak sehingga dapat ikon kunci terbuka. Klik butang Hantar.